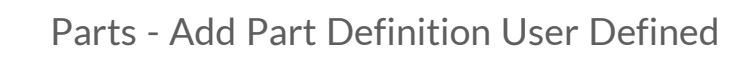

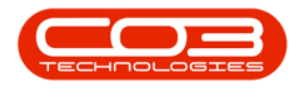

# **INVENTORY**

# PARTS - ADD PART DEFINITION USER DEFINED

A **User Defined** panel has been added to the **Part Maintain** screens (the Add new Part and Edit Part screens).

User defined fields in BPO enable the user to provide more information within a module so that work or associated processes can be carried out more efficiently.

These custom fields benefit the user in the following ways:

- They cut down the transition time between screens.
- They reduce the amount of screens open in order to find information.

In essence these fields serve as a shortcut, so that users do not have to leave the listing or maintain fields affected.

At present, these fields in the *Inventory - Parts* module can be used to add *extra* information relevant to the selected part definition. The added fields will reflect in the User Defined panel in the in the *Add new Part* screen and the *Edit Part* screens across *all* part definitions on the system, but the *Variable Values* selected for each User Defined field will be <u>unique</u> to the selected part definition.

Follow the process below to **add** User Defined custom fields to a part definition.

**Ribbon Access:** Inventory > Parts

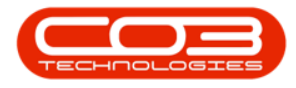

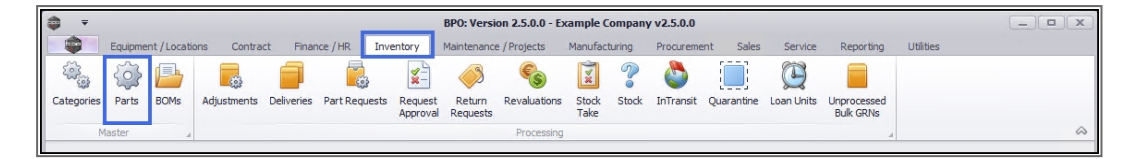

- 1. The *Part Listing* screen will open.
- 2. The data grid will display a list of <u>all</u> the part definitions currently on the system.
- 3. Click on Add.

| <b>₽</b> =             | 1-                                                                                                    | Part Listin                    | g - BPO: V   | ersion 2.5.   | 0.0 - Example Cor | npany v2 | 2.5.0.0   |           |               |           |              | _ <b>•</b> ×   |
|------------------------|----------------------------------------------------------------------------------------------------|--------------------------------|--------------|---------------|-------------------|----------|-----------|-----------|---------------|-----------|--------------|----------------|
| Home Equipr            | ment / Locations Cor                                                                                                    | tract Finance / HR Inventory   | / Main       | ntenance / Pr | ojects Manufac    | turing   | Procureme | ent Sales | Service R     | eporting  | Utilities    | _ & ×          |
| Add Edit View S        | Save Layout Workspace                                                                                                    | es Refresh Export Rep          | ports        |               | 2                 |          |           |           |               |           |              | ~              |
| Links #                | Drag a column header                                                                                                    |                                |              |               |                   |          |           |           |               |           |              |                |
| Enter text to search 🔎 | PartCode                                                                                                    | Description                    | Status       | PartType      | CatDescription    | Weight   | Volume    | ModelNo   | UnitOfMeasure | ShelfLife | PeriodType   | PeriodTypeDesc |
| Functions              | 9 10c                                                                                                    | 10:                            | 8 <b>8</b> C | 10c           | R C               | a 🛛 c    | R C       | #BC       | 8 Ec          | -         | R <b>B</b> C | 10c            |
|                        | ▶ . CHA001                                                                                                    | Chair                          | A            | С             | Toner Part Site   |          |           |           |               | 0.00      |              |                |
| Items Supplied         | 26789-101                                                                                                    | 101 Black Toner                | A            | с             | Toners            |          |           |           |               | 0.00      |              |                |
|                        | · 20-753                                                                                                    | SP2020 Fuser Unit              | A            | С             | Spare Parts       |          |           |           |               | 0.00      |              |                |
|                        |                                                                                                    | Microsoft Mouse                | A            | A             | Accessories       |          |           | 1454      |               | 0.00      | m            | Months         |
| Substitutes            |                                                                                                    | Sprint Colour Copier           | A            | A             | Hardware          |          |           |           |               | 0.00      |              |                |
|                        | . 500-147K                                                                                                    | SP500 Black Toner              | A            | С             | Toners            |          |           |           |               | 0.00      |              |                |
|                        | SB                                                                                                    | Stationery Box                 | A            | С             | Stationery        |          |           |           |               | 0.00      |              |                |
| Documents              | PCMON001     PCMON001     PCMON001     POMON001     POMON001 | PC Monitor - Samsung           | A            | A             | Accessories       |          |           |           |               | 0.00      |              |                |
|                        | TAB001                                                                                                    | Table                          | A            | С             | Toner Part Site   |          |           |           |               | 0.00      |              |                |
|                        | WHEEL01                                                                                                    | Wheels                         | A            | С             | Toner Part Site   |          |           |           |               | 0.00      |              |                |
| BOMs                   | MOU001                                                                                                    | Mouse                          | A            | С             | Toner Part Site   |          |           |           |               | 0.00      |              |                |
|                        | KEYB001                                                                                                    | Keyboard                       | Α            | С             | Toner Part Site   |          |           |           |               | 0.00      |              |                |
|                        | A4NB78                                                                                                    | A4 Bound Notebook - 78 pages   | A            | С             | Stationery        |          |           |           |               | 0.00      |              |                |
| Charle Countral        | 1717-147K                                                                                                    | Black Toner SP1717             | A            | С             | Toners            | 0.5      |           | 147K      |               | 0.00      | уууу         | Years          |
| Stock Control          | SP1717MFC                                                                                                    | SP1717 Multi Functional Copier | A            | A             | Hardware          |          |           |           |               | 0.00      |              |                |
|                        | 17-856                                                                                                    | Drum for SP1717                | A            | В             | Spare Parts       | 1.5      |           |           | ea            | 0.00      |              |                |
|                        | ACR11111                                                                                                    | Acer Copier                    | A            | A             | Hardware          |          |           |           |               | 0.00      |              |                |
|                        |                                                                                                    | Acer copier outer shell        | A            | В             | Accessories       |          |           |           |               | 0.00      |              |                |
|                        |                                                                                                    | Acer rollers                   | A            | С             | Spare Parts       |          |           |           |               | 0.00      |              |                |
| Processing             | <ul> <li>DR111111</li> </ul>                                                                                                    | Drum                           | A            | В             | Accessories       |          |           |           |               | 0.00      |              |                |
| Requisitions           | DR-01                                                                                                    | Drum Component 1               | A            | С             | Accessories       |          |           |           |               | 0.00      |              |                |
| Requisitions           | DR-02                                                                                                    | Drum C omponent 2              | A            | С             | Accessories       |          |           |           |               | 0.00      |              |                |

- 1. The *Add new Part* screen will be displayed.
- 2. Once the following information has been added to this screen:
  - Part definition Details
  - Part definition Defaults
  - Part definition BOM Allocation (if applicable)
  - Part definition Part Meters (if applicable)
  - Part definition Yield Config (if applicable
- 3. Click on the *User Defined* tab.

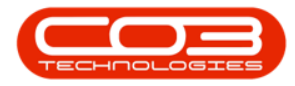

| Inter         Esgement / Locations         Contact         Prance / PR         Inventory         Manufacturing         Processing         Environment         Sales         Environment         Sales         Environment         Environment <th< th=""><th>• •</th><th>Add new Part - BPO: Version 2.</th><th>i.0.4 - E</th><th>xamp</th><th>le Co</th><th>mpany v2.5.0</th><th>0.0</th><th></th><th></th><th></th><th></th><th></th><th></th></th<>                                                                                                    | • •                                 | Add new Part - BPO: Version 2.       | i.0.4 - E | xamp    | le Co  | mpany v2.5.0      | 0.0        |                  |              |                  |           |             |            |
|----------------------------------------------------------------------------------------------------|-------------------------------------|--------------------------------------|-----------|---------|--------|-------------------|------------|------------------|--------------|------------------|-----------|-------------|------------|
| Seve Bod       Seve Layout Workpace         Process       Femat         Checks       Permet         Construction       APACODER         Process       Permet         Construction       APACODER         Process       Permet         Construction       APACODER         Process       Permet         Construction       APACODER         Process       Permet         Construction       APACODER         Process       Permet         Construction       APACODER         Processing       Permet         Construction       APACODER         Construction       APACODER         Construction       APACODER         Construction       Construction         Construction       Construction         Construction       Construction         Social Life Period       Year straight Interview         Volume       Social Life Period         Social Life Period       Year straight Interview         Volume       Social Period         Social Life Period       Year straight Interview         Volume       Social Period         Social Period       Year straight Inteview                                                                                                    | Home Equipment / Locations Contract | Finance / HR Inventory Maintenan     | ce / Pro  | jects   | Mar    | nufacturing       | Procur     | ement Sales      | Service      | Reporting        | Utilities | -           | ₽ ×        |
| Ponces       Pont         Links       #         Enter text to search       Part Code       AM-Copier         Functions       Bescription       AM-Copier       1001-A1         Heres Suppled       Model to:       1001-A1       Image: Copier Copier Copi                                                                                                    | Save Back Save Layout Workspaces    |                                      |           |         |        |                   |            |                  |              |                  |           |             |            |
| Links       a         Enter text to search                                                                                                    | Process _ Format _                  |                                      |           |         |        |                   |            |                  |              |                  |           |             | $\sim$     |
| Steet text to search       Part Code       Mi-Copier       Select       Steetcamp       Steetcamp       Select       Steetcamp       Select       Steetcamp       Select       Steetcamp       Select       Steetcamp       Select       Select       Steetcamp       Select       Steetcamp       Select       Steetcamp       Select       Steetcamp       Select       Steetcamp       Select       Steetcamp       Select       Steetcamp       Select       Steetcamp       Select       Steetcamp       Select       Select       Steetcamp       Select       Steetcamp       Select       Select                                                                                                    | Links #                             |                                      | 1         | Defaul  | lts    |                   |            |                  |              |                  |           |             | 4 >        |
| Functions       Bescription       AE Marv Multi Copier 1001 Series       Image: Copie Copie                            | Enter text to search  P Part Code   | AM-Copier *                          |           | Sele    | cti    | SiteDescription   | n Whe      | eName            | BinName      | IsPrimarySi      | teWhse    | AmendDate   | dditi      |
| Items Suppled       Model to       1001-A1       Items Suppled       No       0107/2021       Items Suppled         Model to       1001-A1       Items Suppled       Items Suppled       No       0107/2021       Items Suppled         Substitutes       Items Suppled       Items Suppled       Items Suppled       Items Suppled       No       0107/2021       Items Suppled         Substitutes       Items Suppled       Items Suppled <td< th=""><th>Description</th><th>AB Marv Multi Copier 1001 Series 🔺 *</th><th></th><th>6</th><th>1</th><th>Durban</th><th>Mair</th><th>Warehouse</th><th>DBN-A1</th><th>No</th><th></th><th>17/07/2021</th><th>1 onal</th></td<>                                                                                                    | Description                         | AB Marv Multi Copier 1001 Series 🔺 * |           | 6       | 1      | Durban            | Mair       | Warehouse        | DBN-A1       | No               |           | 17/07/2021  | 1 onal     |
| Items Suppled       Image: stage of the stage of the sta         | Functions                           |                                      |           | • 5     | 1      | Durban            | Geo        | rge_Whse         | George_Bin   | Yes              | •         | 17/07/2021  | Data       |
| Modellio       1001-A1       Image: State of the state of the state of th                  | Items Supplied                      | Y                                    |           | 0       |        | Durban            | Joh        | nS_Boot          |              | No               |           | 01/01/1900  |            |
| Part Type       Berialised Equyment       No       01/01/1900       000         Skdotthutes       Tax Rate       15.00       Skdotthutes       3       0         Tax Rate       15.00       Skdotthutes       3       0       0       0       0       0       0       0       0       0       0       0       0       0       0       0       0       0       0       0       0       0       0       0       0       0       0       0       0       0       0       0       0       0       0       0       0       0       0       0       0       0       0       0       0       0       0       0       0       0       0       0       0       0       0       0       0       0       0       0       0       0       0       0       0       0       0       0       0       0       0       0       0       0       0       0       0       0       0       0       0       0       0       0       0       0       0       0       0       0       0       0       0       0       0       0       0                                                                                                    | Model No                            | 1001-A1                              |           | 5       | Z      | Pretoria          | PTA        | Main Warehouse   | PM-A1        | No               |           | 17/07/2021  | Jser       |
| Substitutes       Taxable M       3       a         Taxable M       Taxable M       3       a         Taxable Stole       Sprint Copiers       Select 60%Code Description       BOMType BOMTypeDesc.       Quantity         Weight 45       Maintenance Part List       0.00       0       0       0       0         BOMs       Sheft Life Period       Years       0       0       0       0       0       0       0         Stock Control       Wear and Tear Method       3 Year straight line       •       0       Colour Meter Ocolum Meter/Description       Meter/Description       Meter/Description       Meter/Type Unit       ActionType         Wear and Tear Method       3 Year straight line       •       0       Colour       0       0       •       0         Default ree       •       •       •       Colour A3       Colour Meter Ocoles ABS       •       •       •       •       •       •       •       •       •       •       •       •       •       •       •       •       •       •       •       •       •       •       •       •       •       •       •       •       •       •       •       •       •                                                                                                    | Part Type                           | Serialised Equipment                 |           |         |        | Durban            | OTO        | _Whse_DBN        |              | No               | _         | 01/01/1900  | Pefir      |
| Instruction       1,000       Instruction       Select.       BOMType       BOMType<                                                                                                    | Substitutes                         |                                      | - 6       | BOM A   | llocat | tion              |            |                  |              |                  | - 3       |             | h ge       |
| Category         Sphrit Copies         Additionance Part List         0.00         0           1         Weight         45         TONERS         Contract Indusion         0.00         0           1         Unit of Heasure         kg         2         Contract Indusion         0.00         0         0         0         0         0         0         0         0         0         0         0         0         0         0         0         0         0         0         0         0         0         0         0         0         0         0         0         0         0         0         0         0         0         0         0         0         0         0         0         0         0         0         0         0         0         0         0         0         0         0         0         0         0         0         0         0         0         0         0         0         0         0         0         0         0         0         0         0         0         0         0         0         0         0         0         0         0         0         0         0         0         <                                                                                                    | Tax Rate                            | 15.00                                |           | Sele    | ecti   | BOMCode (         | Descriptio | n                | BOMType      | BOMTypeDesc      |           | Quantity    |            |
| Documents       Weight 45       0.00       U         1       Weight 45       0.00       0.00       0.00         1       Unit of Nessure kg       0.00       0.00       0.00       0.00         1       Unit of Nessure kg       0.00       0.00       0.00       0.00       0.00         2006       Single Suppler       0.00       0.00       0.00       0.00       0.00       0.00         5tock Control       Year and Tear Method       3 Year straight line       •       0.00       0.00       0.00       0.00       0.00       0.00       0.00       0.00       0.00       0.00       0.00       0.00       0.00       0.00       0.00       0.00       0.00       0.00       0.00       0.00       0.00       0.00       0.00       0.00       0.00       0.00       0.00       0.00       0.00       0.00       0.00       0.00       0.00       0.00       0.00       0.00       0.00       0.00       0.00       0.00       0.00       0.00       0.00       0.00       0.00       0.00       0.00       0.00       0.00       0.00       0.00       0.00       0.00       0.00       0.00       0.00       0.00       0.00       0                                                                                                    | Category                            | sprint copiers                       |           | •       |        | MCL 1             | Machine    | ervice - deaning | TASK         | Maintenance Par  | rt List   | 0.00        | â          |
| 1       Volume 645mm x 770mm x 1220mm         1       Unit of Measure kp         2       Single Suppler         3       Sheft Life         3       Sheft Life         3       Sheft Life         3       Sheft Life         3       Sheft Life         3       Sheft Life         3       Sheft Life         3       Sheft Life         3       Sheft Life         3       Sheft Life         3       Sheft Life         3       Sheft Life         3       Sheft Life         3       Sheft Life         4       Colum         5       Sheft Life         4       Colum         5       Sheft Life         5       Sheft Life         5       Sheft Life         4       Colum         5       Colum         6       Colum         6       Colum         6       Colum         6       Colum         6       Colum         6       Colum         6       Colum         6       Colum         <                                                                                                    | Documents                           | 45                                   |           | [       |        | TONERS            | Toners Ir  | duded            | CI           | Contract Indusio | on        | 0.00        | U          |
| Image: Start Control       Unit of Messure kg       Control       Image: Control       Image: Control       Im                                                                                                    | Volume                              | 645mm x 770mm x 1220mm               |           |         |        | KM147             | CM 147 Pa  | irt List         | PARTS        | Part List        |           | 0.00        | -          |
| BOMs       Single Supplier       ************************************                                                                                                    | Unit of Measure                     | kg2 -                                | - 6       |         |        | K2N123 1          | (7NI 172   | Dartliet         | DADTO        | Dartliet         |           | 0.00        |            |
| Shelf Life 3       Shelf Life 3       Real State 1       Real State 1       Real State 2       Real State 2 <td< th=""><th>BOMs Single Supplier</th><th></th><th></th><th>Part M</th><th>leters</th><th>5<br/>MeterDefCode</th><th></th><th>MeterDescription</th><th>MeterTyne</th><th>Unit</th><th>Acti</th><th>onTune</th><th>4</th></td<>                                                                                                    | BOMs Single Supplier                |                                      |           | Part M  | leters | 5<br>MeterDefCode |            | MeterDescription | MeterTyne    | Unit             | Acti      | onTune      | 4          |
| Stock Control       Sheft Life Period Years       I       Clear A3       Clear A3       CYCLE       Copies       ABS         Depreciation Method       3 Year straight line       I       Colour       Colour       Colour A3       CYCLE       Copies       ABS         Wear and Tear Method       3 Year straight line       I       Colour       Colour A3       CYCLE       Copies       ABS         Maintenance Craft       Technician       I       Icolour A3       CYCLE       Copies       ABS         Default Fee       Image: Colour A3       CYCLE       Copies       ABS       Image: Colour A3       CYCLE       Copies       ABS         Duty Cycle       0 \$       Image: Colour A3       CYCLE       Copies       ABS       Image: Colour A3       CYCLE       Copies       ABS         Duty Cycle       0 \$       Image: Colour A3       Cicle Yield Factor       ServiceCode       PriceType       Image: Colour A3       Cicle Yield Factor       PriceType       Image: Colour A3       Image: Colour A3       Cicle Yield Factor       Image: Colour A3       Image: Colour A3       Image: Colour A3       Image: Colour A3       Image: Colour A3       Image: Colour A3       Image: Colour A3       Image: Colour A3       Image: Colour A3       Image: Colour A3       Image                                                                                                    | Shelf Life                          | 3                                    |           | > Cic   |        | ACCYC             | -          | AC Cycles        | CYCLE        | Cycle            | ABS       | ontrype     | -          |
| Stock Control     Depreciation Method     3 Year straight line <ul> <li>Colour</li> <li>Colour A3</li> <li>CYCLE</li> <li>Copies</li> <li>ABS</li> </ul> <ul> <li>Golour A3</li> <li>CYCLE</li> <li>Copies</li> <li>ABS</li> </ul> <ul> <li>Golour A3</li> <li>CYCLE</li> <li>Copies</li> <li>ABS</li> <li>Vield Config</li> <li>Selecti.</li> <li>Mean 0.00</li> <li>O<ul> <li>Colour</li> <li>Colour</li> <li>Colour A3</li> <li>CYCLE</li> <li>Copies</li> <li>ABS</li> </ul> <ul> <li>Vield Config</li> <li>Colour</li> <li>Colour</li> <li>Colour</li> <li>Colour</li> <li>Colour</li> <li>Colour</li> <li>Colour A3</li> <li>CYCLE</li> <li>Copies</li> <li>ABS</li> <li>Vield Config</li> <li>Colour</li> <li>Colour</li></ul></li></ul>                                                                                                    | Shelf Life Period                   | Years 👻                              |           |         |        | Clear A3          |            | Clear A3         | CYCLE        | Copies           | ABS       |             |            |
| Wear and Tear Hethod 3 Year straight line <ul> <li>Golour A3</li> <li>CYCLE</li> <li>Copies ABS</li> <li>Technican</li> <li>Processing</li> <li>Life Cycle</li> <li>Colour A3</li> <li>CYCLE</li> <li>Copies ABS</li> <li>Technican</li> <li>Pield Config</li> <li>Select MeterDefCode</li> <li>Yield Config</li> <li>Select MeterDefCode</li> <li>Yield Config</li> <li>Colour A3</li> <li>Colour A3</li> <li>CYCLE</li> <li>Copies ABS</li> <li>Pield Config</li> <li>Colour A3</li> <li>Colour A3</li></ul>                                                                                                    | Stock Control                       | 3 Year straight line 🔻               |           |         |        | Colour            |            | Colour Meter     | CYCLE        | Copies           | ABS       |             |            |
| Maintenance Craft Technician         V           Manufacturer Sprint         D           Default Fee         V           Duty Cycle         0           Life Cycle         0           Understand         Vield Config           Beletit.         MeterDefCode         Yield Config           Beletit.         MeterDefCode         Yield Config         Image: Color           Duty Cycle         0         Color         0.00         Color         Image: Color         Image: Color         Ima                                                                                                    | Wear and Tear Method                | 3 Year straight line 🔻               |           | 0       |        | ColourA3          |            | Colour A3        | CYCLE        | Copies           | ABS       |             |            |
| Processing<br>Life Cycle 0 \$<br>Life Cycle 0 \$<br>Life Cycle 0 \$                                                                                                    | Maintenance Craf                    | Technician 🔻                         | Ľ         |         |        |                   |            |                  |              |                  |           |             |            |
| Default Fee         Image: Control of the control of the control | Manufacture                         | Sprint $ ho$                         |           | Yield C | Contig | MahanDaffaada     |            | WaldCaster       | Com ins Code | CamilanDana      |           | Deles Truce | ġ.         |
| Processing         Duty Cycle         0 \$\circ\$         I         Colour         Colour         Colour         III         Colour         IIII         Colour         IIIIIIIIIIIIIIIIIIIIIIIIIIIIIIIIIIII                                                                                                    | Default Fee                         | -                                    |           | Sele    |        | Mono              | e field    |                  | ServiceCode  | ServiceDesc      |           | PriceType   | -          |
|                                                                                                    | Processing Duty Cycle               | 0 🗘                                  |           | - L     | -      | Colour            | 0          | 00 0.00          |              |                  |           |             |            |
| Descriptions                                                                                                    | Life Cycle                          | 0 ‡                                  |           | F       | -      | MonoA3            | 0          | .00 0.00         |              |                  |           |             | _ U        |
| ColourA3 0.00 0.00                                                                                                    | Requisitions                        |                                      |           |         |        | ColourA3          | 0          | .00 0.00         |              |                  |           |             |            |
|                                                                                                    |                                     |                                      |           | -       |        |                   |            |                  |              |                  |           |             | - <b>-</b> |

- 1. The *User Defined* panel will open.
- If there is an existing *Code* in the data grid, then a User Defined *custom field* has *already* been added to another part definition in the system.
- 3. The *Code* and *Code Description* are not specific to an individual part definition. When a Code and Description are entered and saved here, they are subsequently available in *every* part definition User Defined panel.
- 4. The *Variable Value* is unique. These are set up per specific part definition.

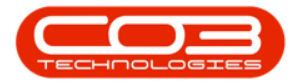

| <b>A v</b>           |                            | Add new Part - BPO: Version 2.5.0.4   | Example Company     | v2.5.0.0                        |                                         |
|----------------------|----------------------------|---------------------------------------|---------------------|---------------------------------|-----------------------------------------|
| Hama Environme       | at /Locations Contract Ein | anes (UD Tauantesu Maintenanes (Dre   | inste Manufasturing | Dregrowent Cales Convice        | Departing Utilities                     |
|                      | Contract Pin               | ance / nc inventory Maintenance / Pro | ects Manufacturing  | Procurement sales service       | Reporting Guildes — E X                 |
|                      |                            |                                       |                     |                                 |                                         |
| Save Back Save Layou | it Workspaces              |                                       |                     |                                 |                                         |
| Process A Fo         | rmat                       | 1                                     |                     |                                 | ~                                       |
| Links A              |                            |                                       | User Defined        |                                 | × ×                                     |
| Enter text to search | Part Code                  | AM-Copier *                           | Deep a selume here  |                                 | dditt                                   |
| Functions            | Description                | AB Marv Multi Copier 1001 Series 🔺 *  | Bilo de             | AdouteDescription               | a huse huse huse                        |
| Functions            |                            |                                       | nacode              | ndCodeDescription               |                                         |
| Items Supplied       |                            | · · · · · · · · · · · · · · · · · · · | 1 101               | T                               |                                         |
|                      | Model No                   | 1001-A1                               | T02                 | Test02                          |                                         |
|                      | Part Type                  | Serialised Equipment                  | T03                 | Test03                          | Defin                                   |
| Substitutes          | Tax Bate                   | 15.00 **                              | <b>^</b>            | ٨                               |                                         |
|                      | Category                   | Sprint Conjers                        |                     | 1                               | T                                       |
|                      | Weight                     | 45                                    |                     |                                 |                                         |
| Documents            | Volume                     | 645mm x 770mm x 1220mm                | 1                   | 3'                              | 4                                       |
|                      | Unit of Measure            | ka                                    |                     |                                 |                                         |
|                      | Single Supplier            | ~9                                    |                     |                                 |                                         |
| BOMs                 | Shelf Life                 | 3                                     |                     |                                 |                                         |
|                      | Shelf Life Period          | Years 🔻                               |                     |                                 |                                         |
|                      | Depreciation Method        | 3 Year straight line 🔻                |                     |                                 |                                         |
| Stock Control        | Wear and Tear Method       | 3 Year straight line 🔻                |                     |                                 |                                         |
|                      | Maintenance Craft          | Technician 👻                          |                     |                                 |                                         |
|                      | Manufacturer               | Sprint P                              |                     |                                 |                                         |
|                      | Default Fee                | -                                     |                     |                                 |                                         |
|                      | Duty Cycle                 | 0 \$                                  |                     |                                 |                                         |
| Processing           | Life Cycle                 | 0 \$                                  |                     |                                 |                                         |
| Requisitions         |                            |                                       |                     |                                 |                                         |
| Open Windows 🕶       |                            |                                       |                     | User : AbigailM 06/12/2021 Vers | sion : 2.5.0.4 Example Company v2.5.0.0 |

## **ADD NEW CUSTOM ELEMENT**

- 1. *Right-click* anywhere in a row of the data grid.
- 2. A *Process* menu will pop up.
- 3. Click on Add Add New Custom Field.

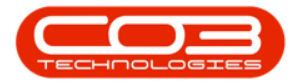

| Home Equipment      | t/Locations Contract Fin | ance / HR Inventory Maintenance      | /Projects Manufacturi                   | 72.5.0.0                           | ce Reporting Utilities        |   |
|---------------------|--------------------------|--------------------------------------|-----------------------------------------|------------------------------------|-------------------------------|---|
| ve Back             | Workspaces               |                                      | ,,,,,,,,,,,,,,,,,,,,,,,,,,,,,,,,,,,,,,, |                                    |                               |   |
| Process a For       | mat 🔺                    |                                      | User Defined                            |                                    |                               |   |
| er text to search P | Part Code                | AM-Copier *                          | User Defined                            |                                    |                               |   |
|                     | Description              | AB Marv Multi Copier 1001 Series 🔺 * | Drag a column he                        | eader here to group by that column |                               | / |
| unctions            |                          |                                      | fidCode                                 | fldCodeDescription                 | ffdVariableValue              |   |
| Items Supplied      |                          | T                                    | TOI                                     | Tooti01                            |                               |   |
|                     | Prodel No                | 1001-A1                              | T02                                     | Test02                             |                               |   |
|                     | Tavable                  |                                      | ▶ T03                                   | Test03                             |                               |   |
| Substitutes         | Tax Rate                 | 15.00 *                              |                                         |                                    |                               |   |
|                     | Category                 | Sprint Copiers 🔹 *                   |                                         | Proces                             | 55                            |   |
|                     | Weight                   | 45                                   |                                         | ÷ ;                                | Add<br>Add New Custom Field   |   |
| Documents           | Volume                   | 645mm x 770mm x 1220mm               |                                         | 10.5                               | Edit                          |   |
|                     | Unit of Measure          | kg                                   |                                         | - Marie E                          | dit Custom Field              |   |
|                     | Single Supplier          |                                      |                                         |                                    | Lookup<br>Add new lookup item |   |
| BOMs                | Shelf Life               | 3                                    |                                         |                                    |                               |   |
|                     | Shelf Life Period        | Years 🔹                              |                                         |                                    | (                             | 3 |
|                     | Depreciation Method      | 3 Year straight line 🔹               |                                         |                                    |                               |   |
| Stock Control       | Wear and Tear Method     | 3 Year straight line 🔹               |                                         |                                    |                               |   |
|                     | Maintenance Craft        | Technician 🔻                         |                                         |                                    |                               |   |
|                     | Manufacturer             | Sprint P                             |                                         |                                    |                               |   |
|                     | Default Fee              | •                                    |                                         |                                    |                               |   |
| rocessing           | Duty Cycle               | 0 ‡                                  |                                         |                                    |                               |   |
| Descriptions        | Life Cycle               | 0 🗘                                  |                                         |                                    |                               |   |
| Requisitions        |                          |                                      |                                         |                                    |                               |   |

#### 1. The *Add new custom element* screen will open.

All of the fields in this screen are mandatory [\*].

**Note**: These fields can be populated according to *individual* company requirements. The example given here is pertinent to the system being demonstrated and is not universal.

#### **CODE AND DESCRIPTION**

- 2. **Code**: Type in a *unique* code specific to the custom field you wish to add.
- 3. **Description**: Type in the long, descriptive version of the code above.

**Reminder**: When saved, both of these fields will reflect in the *User Defined* panel in the *Part Maintain* screen across all part definitions on the system.

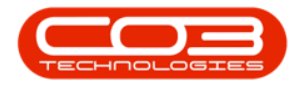

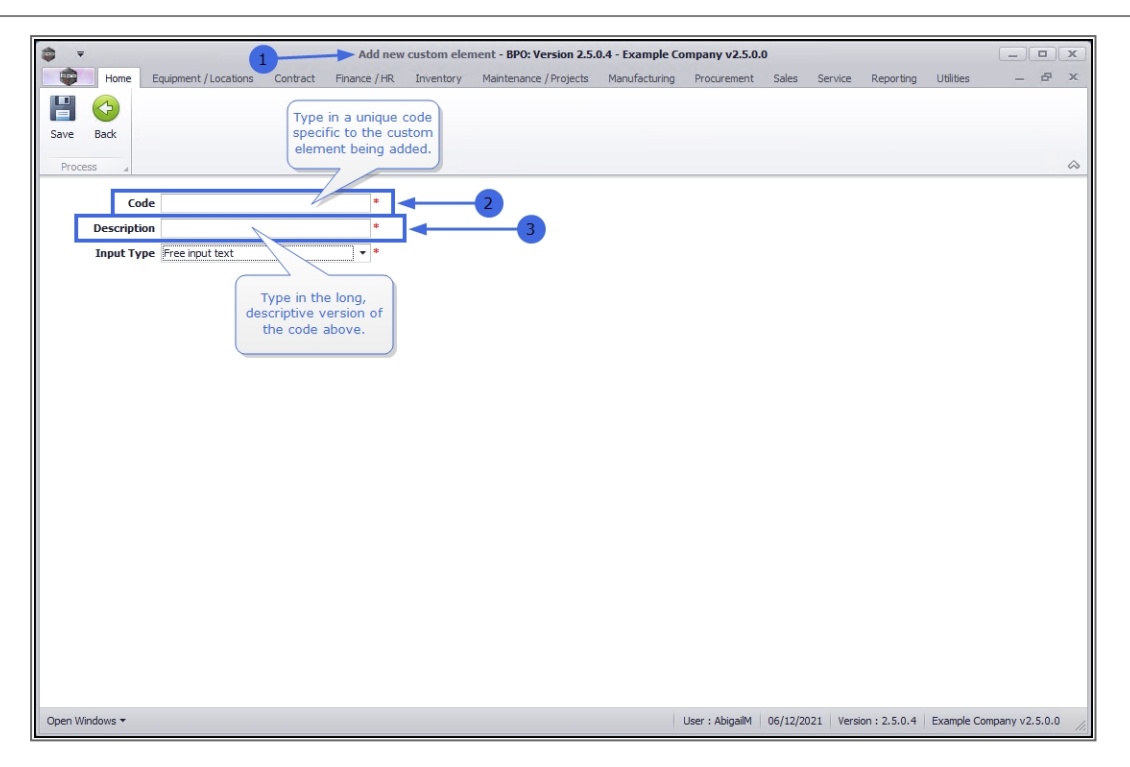

In this example we are documenting information relevant to a particular part definition: a *copier machine*. The data added to this screen will therefore be pertinent to the *copier industry*. However, *any* data relevant to this module for the specific user and their company can be added here.

In this example, the *Code* and *Description* added are relevant to the database of the demonstrating system: TTR - *Type of Technician Required*.

#### **INPUT TYPE**

- 2. Click on the drop-down arrow in the *Input Type* field.
- 3. A *Type* menu will display.
- 4. The options are :
  - FREETEXT *Free Input Text*: you can type data directly into the text box.

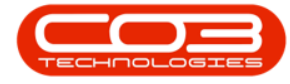

- LOOKUP Lookup list: you can select the desired value from the list.
- YesNo Yes or No Value: this field is used to collect data with only a 'Yes' or 'No' answer. Until this field is answered one way or the other, the field's value is considered to be missing.

Select the Type that is *most applicable* to the custom element being added.

- 5. In this example, the *LOOKUP* list selection seems the most congruous for the following reasons:
  - YESNO does not give the right parameters needed for the user to select what *type* of technician is required to install and / or service this part.
  - The FREETEXT selection could be used, but a lookup list would give a more restricted selection which in this case would help prevent the potential of human error.

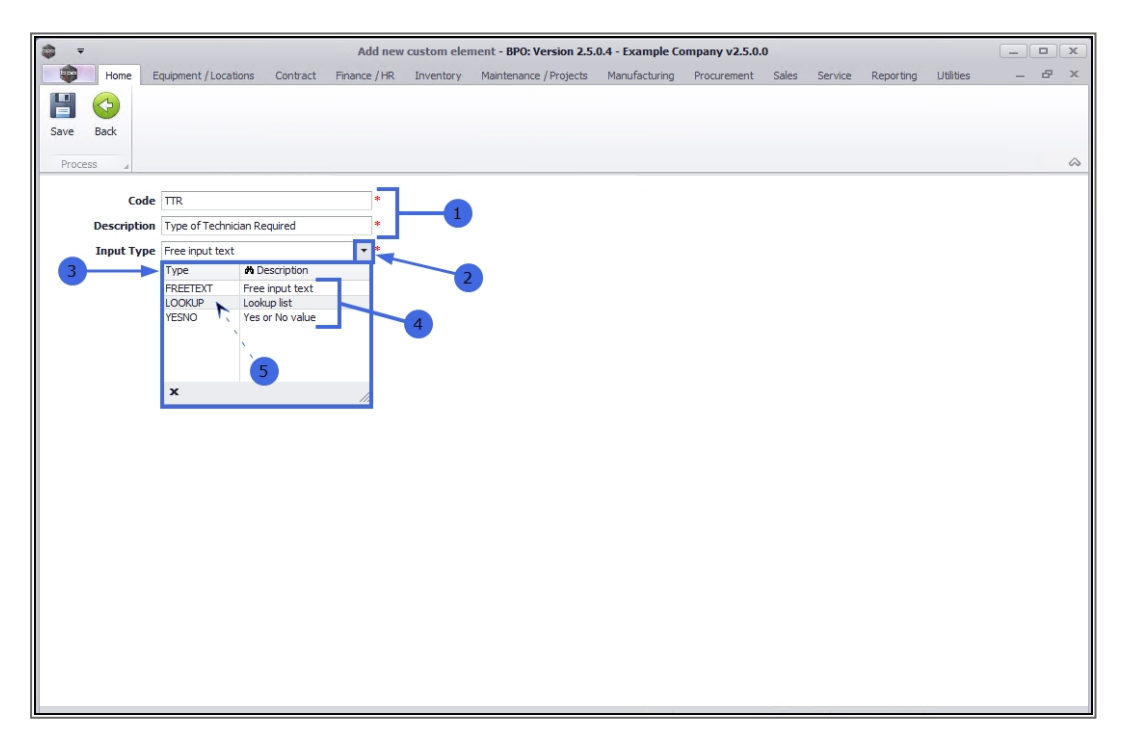

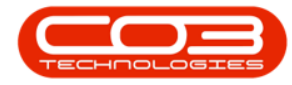

#### SAVE NEW CUSTOM ELEMENT

- 1. When you have finished adding the information to these fields,
- 2. Click on *Save*.

|               |           |                         |          | Add new      | custom eler | ment - BPO: Version 2.5. | 0.4 - Example Co | ompany v2.5.0. | 0     |         |           |           |   |   | x  |
|---------------|-----------|-------------------------|----------|--------------|-------------|--------------------------|------------------|----------------|-------|---------|-----------|-----------|---|---|----|
|               | Home      | Equipment / Locations   | Contract | Finance / HR | Inventory   | Maintenance / Projects   | Manufacturing    | Procurement    | Sales | Service | Reporting | Utilities | - | Ð | ×  |
| Save<br>Proce | Back      | -2                      |          |              |             |                          |                  |                |       |         |           |           |   |   | \$ |
|               | Co        | de TTR                  |          | *            |             |                          |                  |                |       |         |           |           |   |   |    |
|               | Descripti | on Type of Technician R | equired  | *            | 1           |                          |                  |                |       |         |           |           |   |   |    |
|               | Input Ty  | pe Lookup list          |          | •            |             |                          |                  |                |       |         |           |           |   |   |    |
|               |           |                         |          |              |             |                          |                  |                |       |         |           |           |   |   |    |
|               |           |                         |          |              |             |                          |                  |                |       |         |           |           |   |   |    |
|               |           |                         |          |              |             |                          |                  |                |       |         |           |           |   |   |    |
|               |           |                         |          |              |             |                          |                  |                |       |         |           |           |   |   |    |
|               |           |                         |          |              |             |                          |                  |                |       |         |           |           |   |   |    |
|               |           |                         |          |              |             |                          |                  |                |       |         |           |           |   |   |    |
|               |           |                         |          |              |             |                          |                  |                |       |         |           |           |   |   |    |
|               |           |                         |          |              |             |                          |                  |                |       |         |           |           |   |   |    |
|               |           |                         |          |              |             |                          |                  |                |       |         |           |           |   |   |    |
|               |           |                         |          |              |             |                          |                  |                |       |         |           |           |   |   |    |
|               |           |                         |          |              |             |                          |                  |                |       |         |           |           |   |   |    |
|               |           |                         |          |              |             |                          |                  |                |       |         |           |           |   |   |    |
|               |           |                         |          |              |             |                          |                  |                |       |         |           |           |   |   |    |
|               |           |                         |          |              |             |                          |                  |                |       |         |           |           |   |   |    |
|               |           |                         |          |              |             |                          |                  |                |       |         |           |           |   |   |    |
|               |           |                         |          |              |             |                          |                  |                |       |         |           |           |   |   | _  |

- 1. You will return to the *New Equipment* screen.
- 2. The newly created custom element will be added to the panel.

### ADD LOOKUP FIELDS TO THE CUSTOM ELEMENT

If the *Lookup* **Type** was selected in the previous step, lookup options will need to be *added* to a Lookup Item list.

- 1. Right-click in the *row* of the *new* custom element.
- 2. A *Process* menu will display.
- 3. Select Lookup Add new lookup item from the list.

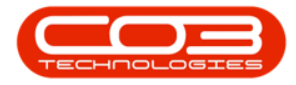

| <b>\$</b> •            |                          | Add new Part - BPO: Version 2.5.0.4  | - Example Company   | y v2.5.0.0                  |                     |          | x        |
|------------------------|--------------------------|--------------------------------------|---------------------|-----------------------------|---------------------|----------|----------|
| Home Equipment         | /Locations Contract Fina | ance / HR Inventory Maintenance / Pr | ojects Manufacturin | g Procurement Sales Service | Reporting Utilities |          | e x      |
| Save Back Save Layout  | Workspaces               |                                      |                     |                             |                     |          | \$       |
| Links 4                |                          |                                      | User Defined        |                             |                     | -        | ×>       |
| Enter text to search P | Part Code                | AM-Copier *                          |                     |                             |                     |          | dditio   |
| Functions              | Description              | AB Marv Multi Copier 1001 Series 🔹 * | fldCode             | fdCodeDescription           | fidVariableValue    |          | onal     |
|                        |                          |                                      | 9 10C               |                             |                     |          | ata      |
| Items Supplied         | Model No                 | 1001-A1                              | T01                 | Test01                      | -                   |          | ç        |
|                        | Part Type                | Serialised Equipment                 | T02                 | Test02                      |                     |          | ê D      |
|                        | Taxable                  | ×                                    | T03                 | Test03                      |                     |          | afine    |
| Substitutes            | Tax Rate                 | 15.00 *                              | TTR                 | Type of Technician Required |                     |          | <b>a</b> |
|                        | Category                 | Sprint Copiers 👻 *                   | 4                   |                             | Process             |          |          |
|                        | Weight                   | 45                                   | /                   | 2                           | Add New Cust        | om Field |          |
| Documents              | Volume                   | 645mm x 770mm x 1220mm               | /                   |                             | - Edit              |          |          |
|                        | Unit of Measure          | kg                                   |                     |                             | A Edit Custom Fi    | eld      |          |
| 1014-                  | Single Supplier          |                                      |                     |                             | Lookup              |          |          |
| DOMS                   | Shelf Life               | 3                                    |                     | 5                           | Add new looku       | p item   |          |
|                        | Shelf Life Period        | Years •                              |                     |                             |                     | -        |          |
| Stock Control          | Depreciation Method      | 3 Year straight line 🔹               |                     |                             |                     |          |          |
|                        | Wear and Tear Method     | 3 Year straight line 🔹               |                     |                             |                     |          |          |
|                        | Maintenance Craft        | Technician 🔻                         |                     |                             |                     |          |          |
|                        | Manufacturer             | Sprint P                             |                     |                             |                     |          |          |
|                        | Default Fee              | •                                    |                     |                             |                     |          |          |
| Processing             | Duty Cycle               | 0 -                                  |                     |                             |                     |          |          |
|                        | Lite Cycle               | 0 -                                  |                     |                             |                     |          |          |
| Requisitions           |                          |                                      |                     |                             |                     |          |          |

- 1. The *Add new lookup element* screen will open.
- 2. **Code**: Type in a *unique* code specific to the lookup element you wish to add.
- 3. **Description**: Type in the long, descriptive version of the code above.

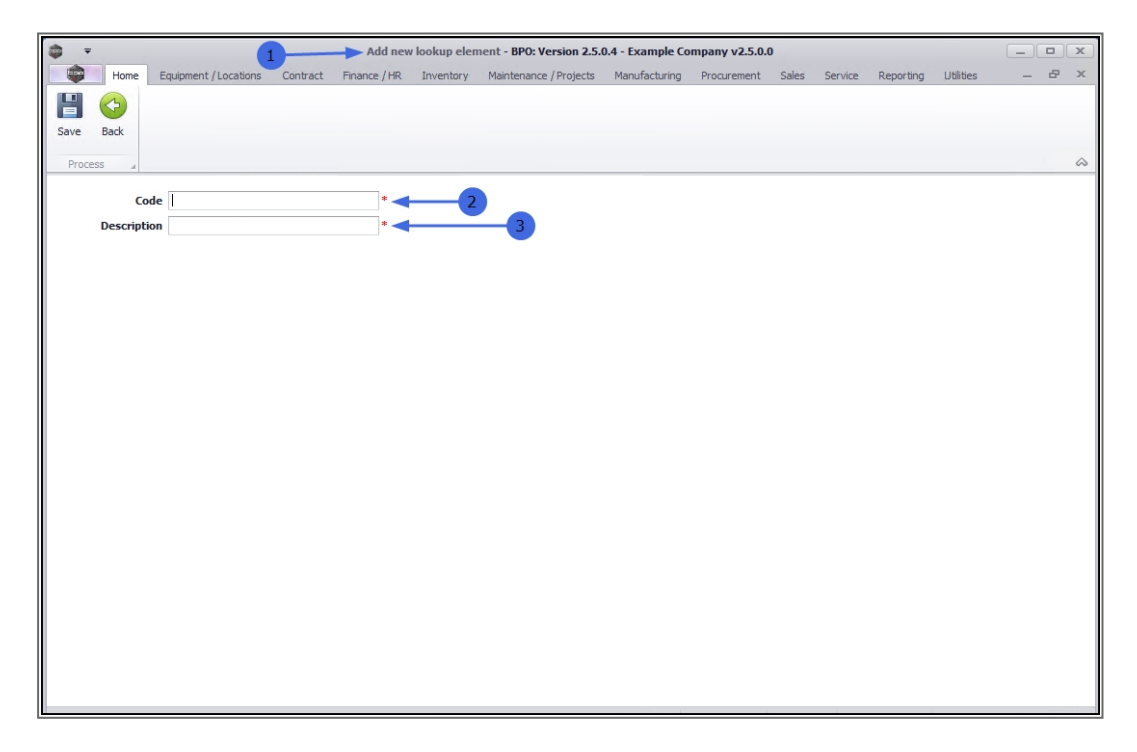

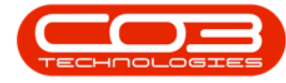

**Reminder**: In this example we are documenting information relevant to a particular part definition: a *copier machine*. The data added to this screen will therefore be pertinent to the *copier industry*. However, *any* data relevant to this module for the specific user and their company can be added here.

- In this example, the *Code* and *Description* added are relevant to the database of the demonstrating system: CST - *Company Standard Technician*.
- When you have finished adding the information to these fields, click on Save.

| <b>\$</b> • |                        |           | Add nev      | v lookup eler | nent - BPO: Version 2.5. | 0.4 - Example Co | mpany v2.5.0. | D     |         |           |           | _ |   | x  |
|-------------|------------------------|-----------|--------------|---------------|--------------------------|------------------|---------------|-------|---------|-----------|-----------|---|---|----|
| Home        | Equipment / Locations  | Contract  | Finance / HR | Inventory     | Maintenance / Projects   | Manufacturing    | Procurement   | Sales | Service | Reporting | Utilities | - | æ | ×  |
|             |                        |           |              |               |                          |                  |               |       |         |           |           |   |   |    |
| Save Back   |                        |           |              |               |                          |                  |               |       |         |           |           |   |   |    |
| Process     | -2                     |           |              |               |                          |                  |               |       |         |           |           |   |   | \$ |
|             |                        |           |              |               |                          |                  |               |       |         |           |           |   |   |    |
| Descript    | ion Company Standard T | achnician | *  -         | 1             |                          |                  |               |       |         |           |           |   |   |    |
| Descript    | Company Standard I     | ecnnician |              |               |                          |                  |               |       |         |           |           |   |   |    |
|             |                        |           |              |               |                          |                  |               |       |         |           |           |   |   |    |
|             |                        |           |              |               |                          |                  |               |       |         |           |           |   |   |    |
|             |                        |           |              |               |                          |                  |               |       |         |           |           |   |   |    |
|             |                        |           |              |               |                          |                  |               |       |         |           |           |   |   |    |
|             |                        |           |              |               |                          |                  |               |       |         |           |           |   |   |    |
|             |                        |           |              |               |                          |                  |               |       |         |           |           |   |   |    |
|             |                        |           |              |               |                          |                  |               |       |         |           |           |   |   |    |
|             |                        |           |              |               |                          |                  |               |       |         |           |           |   |   |    |
|             |                        |           |              |               |                          |                  |               |       |         |           |           |   |   |    |
|             |                        |           |              |               |                          |                  |               |       |         |           |           |   |   |    |
|             |                        |           |              |               |                          |                  |               |       |         |           |           |   |   |    |
|             |                        |           |              |               |                          |                  |               |       |         |           |           |   |   |    |
|             |                        |           |              |               |                          |                  |               |       |         |           |           |   |   |    |
|             |                        |           |              |               |                          |                  |               |       |         |           |           |   |   |    |
|             |                        |           |              |               |                          |                  |               |       |         |           |           |   |   |    |
|             |                        |           |              |               |                          |                  |               |       |         |           |           |   |   |    |
|             |                        |           |              |               |                          |                  |               |       |         |           |           |   |   |    |

### **VIEW ADDED LOOKUP ELEMENTS**

- 1. You will return to the *Add new part* screen.
- 2. Click in the *Variable Value* field of the new custom element row.
- 3. A *drop-down arrow* will appear. Click on this arrow.

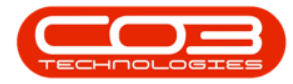

- 4. A *Type* menu will display.
- 5. The newly added *Lookup List element* will be available in the list.

Follow the process above to add as many lookup elements as required.

| ¢ . ۲                  | 1                        | Add new Part - BPO: Version 2.   | 5.0.4   | - Example Con   | ipany v2.5.0.0             |         |                     |               | x      |
|------------------------|--------------------------|----------------------------------|---------|-----------------|----------------------------|---------|---------------------|---------------|--------|
| Home Equipment         | /Locations Contract Fina | ance / HR Inventory Maintenanc   | e / Pro | jects Manufa    | cturing Procurement Sales  | Service | Reporting Utilities |               | y x    |
| Save Back Save Layout  | Workspaces               |                                  |         |                 |                            |         |                     |               | \$     |
| Links 4                |                          |                                  | [       | User Defined    |                            |         |                     | -             | ×>     |
| Enter text to search P | Part Code                | AM-Copier                        | *       | Drag a column k |                            |         |                     |               | data   |
| Functions              | Description              | AB Marv Multi Copier 1001 Series | *       |                 |                            |         | Advariable Value    | 1             | onai   |
| runcuons               |                          |                                  |         | nacode          | nacodebescription          | 2       |                     | 3             | Data   |
| Items Supplied         |                          | ·                                |         | T 101           | Test01                     | 1       | and c               | Γ             | 6      |
|                        | Model No                 | 1001-A1                          |         | T02             | Test01                     |         |                     |               | lser t |
|                        | Part Type                | Serialised Equipment             | ·       | T02             | Test03                     |         |                     | <b>7</b>      | Defin  |
| Substitutes            | Tax Bate                 | 15.00                            |         | & TTR           | Type of Technician Require | d       |                     | 1             | G      |
|                        | Category                 | Sprint Copiers                   |         |                 |                            | -       | Type 🖨 Description  |               |        |
|                        | Weight                   | 45                               |         |                 | 4                          |         | CST Company Standa  | rd Techniciar | n      |
| Documents              | Volume                   | 645mm x 770mm x 1220mm           |         |                 |                            |         | <b>^</b>            | <b>^</b>      |        |
|                        | Unit of Measure          | ka                               |         |                 |                            |         |                     | 1             |        |
|                        | Single Supplier          |                                  |         |                 |                            |         | 5                   |               |        |
| BOMs                   | Shelf Life               | 3                                |         |                 |                            |         | x                   |               |        |
|                        | Shelf Life Period        | Years 💌                          |         |                 |                            |         | ^                   |               |        |
|                        | Depreciation Method      | 3 Year straight line 🔹           |         |                 |                            |         |                     |               |        |
| Stock Control          | Wear and Tear Method     | 3 Year straight line 🔹           |         |                 |                            |         |                     |               |        |
|                        | Maintenance Craft        | Technician 🔻                     |         |                 |                            |         |                     |               |        |
|                        | Manufacturer             | Sprint 🔎                         |         |                 |                            |         |                     |               |        |
|                        | Default Fee              | •                                |         |                 |                            |         |                     |               |        |
| Proceeding             | Duty Cycle               | 0 ‡                              |         |                 |                            |         |                     |               |        |
| Processing             | Life Cycle               | 0 🗘                              |         |                 |                            |         |                     |               |        |
| Requisitions           |                          |                                  |         |                 |                            |         |                     |               |        |

- 1. In this example, a total of **3** lookup elements have been added to the list:
  - CST: Company Expert Technician
  - CET: Company Standard Technician
  - PST: Product Specific Technician

**Scenario**: The selection made in this lookup *Type* list, would help the part screen monitor decide which *type* of technician should be assigned for an installation, repair or service.

#### ADD VARIABLE VALUE

Click on the required *Type* of technician in the list. In this example,
 *Product Specific Technician* is selected.

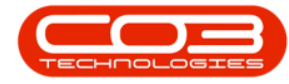

**Note**: Although the *Lookup Type* list will be available to all part definitions on system, The actual Type selected and added to this *Variable Value* field is <u>unique</u> to the selected part definition and will <u>not</u> reflect in any other part or other module *User Defined* fields.

| Home Fauinment         | /Locations Contract Fin | Add new Part - BPO: Version 2    | 2.5.0.4 | - E | xample Comp | <b>bany v2.5.0.0</b><br>huring Procurement Sales Servici | Repo   | ting Utilities     | _ 0          | x<br>c |
|------------------------|-------------------------|----------------------------------|---------|-----|-------------|----------------------------------------------------------|--------|--------------------|--------------|--------|
| Save Back Save Layout  | Workspaces              |                                  |         |     |             |                                                          |        |                    |              | 0      |
| Links 4                |                         |                                  |         | Us  | er Defined  |                                                          |        |                    | + ×          |        |
| inter text to search 🔎 | Part Code               | AM-Copier                        | *       |     |             |                                                          |        |                    |              |        |
| Functions              | Description             | AB Marv Multi Copier 1001 Series | *       |     | fldCode     | fldCodeDescription                                       | fldVar | iableValue         |              | 4      |
|                        |                         |                                  |         | ę   | REC         |                                                          | REC    |                    |              |        |
| Items Supplied         | Model No                | 1001-A1                          | 1       |     | T01         | Test01                                                   |        |                    |              |        |
|                        | Part Type               | Serialised Equipment             |         |     | T02         | Test02                                                   |        |                    |              |        |
|                        | Taxable                 | √                                |         |     | T03         | Test03                                                   |        |                    |              |        |
| Substitutes            | Tax Rate                | 15.00 -                          | *       | Ø.  | TTR         | Type of Technician Required                              |        | -                  |              |        |
|                        | Category                | Sprint Copiers 🔹                 |         |     |             |                                                          | Type   | M Description      |              |        |
|                        | Weight                  | 45                               | 1       |     |             | 1                                                        | CST    | Company Expert     | d Technician |        |
| Documents              | Volume                  | 645mm x 770mm x 1220mm           |         |     |             |                                                          | PST    | Product Specific T | echnician    |        |
|                        | Unit of Measure         | kg                               |         |     |             |                                                          |        |                    |              |        |
|                        | Single Supplier         |                                  |         |     |             |                                                          |        |                    |              |        |
| BOMs                   | Shelf Life              | 3                                |         |     |             |                                                          | ×      |                    |              |        |
|                        | Shelf Life Period       | Years •                          |         |     |             |                                                          |        |                    | _            | 1      |
|                        | Depreciation Method     | 3 Year straight line 🔻           |         |     |             |                                                          |        |                    | 2            |        |
| Stock Control          | Wear and Tear Method    | 3 Year straight line 👻           |         |     |             |                                                          |        |                    |              |        |
|                        | Maintenance Craft       | Technician -                     |         |     |             |                                                          |        |                    |              |        |
|                        | Manufacturer            | Sprint ,C                        | '       |     |             |                                                          |        |                    |              |        |
|                        | Default Fee             | -                                |         |     |             |                                                          |        |                    |              |        |
| Processing             | Duty Cycle              | 0 ‡                              |         |     |             |                                                          |        |                    |              |        |
|                        | Life Cycle              | 0 🗘                              |         |     |             |                                                          |        |                    |              |        |
| Requisitions           |                         |                                  |         |     |             |                                                          |        |                    |              |        |

## SAVE NEW CUSTOM ELEMENT

- 1. When you have finished adding the information to the User Defined fields,
- 2. Click on *Save*.

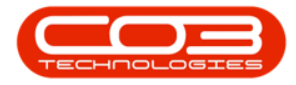

| <b>\$</b> •                         | Add new Part - BPO: Version 2.5    | .0.4 -  | Example Com  | pany v2.5.0.0                   |                             |     | x          |
|-------------------------------------|------------------------------------|---------|--------------|---------------------------------|-----------------------------|-----|------------|
| Home Equipment / Locations Contract | Finance / HR Inventory Maintenance | / Proje | cts Manufac  | turing Procurement Sales Servic | e Reporting Utilities       | _ 8 | ×          |
| Save Layout Workspaces              |                                    |         |              |                                 |                             |     | $\diamond$ |
| Links #                             |                                    |         | Iser Defined |                                 |                             | ÷ ) | × à        |
| Enter text to search Part Co        | e AM-Copier                        | E       |              |                                 |                             |     | ditio      |
| Functions                           | AB Marv Multi Copier 1001 Series   |         | fldCode      | fldCodeDescription              | fldVariableValue            |     | al D       |
|                                     | -                                  | •       | R BC         | • <b>•</b> •                    | A 🛛 C                       |     | ata        |
| Items Supplied Model                | lo 1001-A1                         |         | T01          | Test01                          |                             |     | Us         |
| Part Ty                             | e Serialised Equipment             |         | T02          | Test02                          |                             |     | er De      |
| Taxat                               | e 🗸                                |         | T03          | Test03                          |                             |     | fine       |
| Substitutes Tax Ra                  | e 15.00 🔹 *                        | 1       | TTR          | Type of Technician Required     | Product Specific Technician | •   | -          |
| Catego                              | y Sprint Copiers 🔹                 |         |              |                                 |                             |     |            |
| Weig                                | 1t 45                              |         |              |                                 |                             |     |            |
| Documents Volur                     | e 645mm x 770mm x 1220mm           |         |              |                                 |                             |     |            |
| Unit of Measu                       | ne kg                              |         |              |                                 |                             |     |            |
| Single Suppli                       | r 🗌                                |         |              |                                 |                             |     |            |
| BOMS Shelf L                        | fe 3                               |         |              |                                 |                             |     |            |
| Shelf Life Peri                     | d Years 👻                          |         |              |                                 |                             |     |            |
| Depreciation Meth                   | d 3 Year straight line 🔻           |         |              |                                 |                             |     |            |
| Wear and Tear Meth                  | d 3 Year straight line 🔹           |         |              |                                 |                             |     |            |
| Maintenance Cra                     | ft Technician 🔹                    |         |              |                                 |                             |     |            |
| Manufactur                          | sprint ,P                          |         |              |                                 |                             |     |            |
| Default F                           | •e 🗾 🔻                             |         |              |                                 |                             |     |            |
| Processing Duty Cyc                 | le 0 🗘                             |         |              |                                 |                             |     |            |
| Life Cyc                            | le 0 🗘                             |         |              |                                 |                             |     |            |
| Requisitions                        |                                    |         |              |                                 |                             |     |            |
|                                     |                                    | _       |              |                                 |                             |     |            |

- 1. The new custom element will be saved in the *User Defined* panel and you will return to the *Part Listing* screen.
- 2. The newly added part definition with the new custom element will be indicated in the screen.

## VIEW NEW CUSTOM FIELD NOW LINKED TO ALL PARTS

- 3. Select the row of a *different* part in the data grid.
- 4. Click on *Edit*.

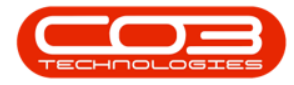

### Parts - Add Part Definition User Defined

| The second             | 1                                                                                                    | Part Listing - BPO: Version       | 2.5.0.4 - E | xample Co    | mpany v2.5.0.0  |         |         | in Deserve    |               |           | x      |
|------------------------|----------------------------------------------------------------------------------------------------|-----------------------------------|-------------|--------------|-----------------|---------|---------|---------------|---------------|-----------|--------|
| Add Edit View Si       | ave Layout Workspaces Refin                                                                                                    | esh Export Reports                | Projects    | Manurac      | turing Procurem | ent Sai | es sen  | vice Reportin | ig Dalities   | _         |        |
| Processing             | Format Curre                                                                                                    | nt A Print A Reports A            |             |              |                 |         |         |               |               |           | ۵      |
| Links #                | Drag a column header here to grou                                                                                                    |                                   |             |              |                 |         |         |               |               |           |        |
| Enter text to search P | PartCode                                                                                                    | Description                       | Status      | PartType     | CatDescription  | Weight  | Volume  | ModelNo       | UnitOfMeasure | ShelfLife | Period |
| Functions              | ₽ R <mark>B</mark> C                                                                                                    | R <mark>B</mark> C                | 8 8 C       | 8 <b>8</b> 0 | 88 C            | RBC     | RBC     | 88C           | s C           | =         | 88c -  |
|                        |                                                                                                    | Compatible black toner            | A           | С            | Toners          |         |         |               |               | 0.00      |        |
| Items Supplied         | 🗄 SAN                                                                                                    | Sanitizer                         | A           | С            | Spare Parts     |         |         |               |               | 0.00      |        |
|                        |                                                                                                    | Copier                            | A           | A            | Hardware        |         |         | SP 1020       |               | 0.00      |        |
|                        | 1020-478                                                                                                    | Staple Unit                       | A           | В            | Accessories     |         |         | 1020-478      |               | 0.00      |        |
| Substitutes            | 1020-147K     1020-147K                                                                                                    | Toner Black                       | A           | С            | Toners          |         |         |               |               | 0.00      |        |
|                        | 1020-147C                                                                                                    | Toner Cyan                        | A           | С            | Toners          |         |         |               |               | 0.00      |        |
|                        |                                                                                                    | Toner Magenta                     | A           | С            | Toners          |         |         |               |               | 0.00      |        |
| Documents              | ⊞ 1020-147Y                                                                                                    | Toner Yellow                      | Α           | C            | Toners          |         |         |               |               | 0.00      |        |
| 3>                     | ▶ 1 2020-147Y                                                                                                    | Yellow toner SP2020               | A           | С            | Toners          |         |         |               |               | 0.00      |        |
|                        | ADAP001                                                                                                    | Adaptor                           | A           | С            | Toners          |         |         |               |               | 0.00      |        |
| POMe                   | SABS001                                                                                                    | Testing for Kame                  | A           | A            | Hardware        |         |         | SABS          |               | 0.00      |        |
| DOMS                   | SABS002                                                                                                    | Testing for Kame                  | A           | в            | Spare Parts     |         |         |               |               | 0.00      |        |
|                        | SABS003                                                                                                    | Test for Kame                     | A           | С            | Toners          |         |         |               |               | 0.00      |        |
|                        | MASPCP060     MASPCP060      MASPCP060     MASPCP060     MASPCP | Sprint Copier SP060               | A           | A            | Sprint Copiers  | 21      | 2000    | SP060         | ea            | 5.00      | уууу   |
| Stock Control          | E SP-ABI-COP-100-1                                                                                                    | Sprint Copier ABI 100 Series      | A           | A            | Sprint Copiers  | 10      |         | ABI 100-1     | ea            | 10.00     | уууу   |
|                        | BP-ABI-DRU-100-2                                                                                                    | Sprint Drum ABI 100 Series        | A           | в            | Accessories     | 3       |         | ABI 100-2     | ea            | 5.00      | уууу   |
|                        | MASPDRU060     MASPDRU060     MASPDRU060   | Drum for SP060 Copier             | A           | В            | Accessories     | 6       | 10 x 24 | SP060-1       | ea            | 12.00     | m      |
|                        | MASPTON060     MASPTON060                                                                                                    | Black Toner SP060                 | A           | С            | Toners          | 6       | 10 x 24 | BLACK-SP060   | ea            | 12.00     | m      |
| 2                      | ▶ 🖭 AM-Copier                                                                                                    | AB Marv Multi Copier 1001 Series  | A           | A            | Sprint Copiers  | 45      | 645m    | 1001-A1       | kg            | 3.00      | уууу   |
| Deservation            |                                                                                                    | Sprint Toner Black ABI 100 Series | A           | С            | Toners          | 1       |         | ABI 100-3     | ea            | 12.00     | m      |

- 1. The *Edit Part []* screen will open.
- 2. If not already extended, click on the *User Defined tab* to open the panel.
- 3. The custom element added to the *previous part* is now available to this part as is the *Type* drop-down list.
- 4. Note that the *Variable Value* column is not populated.

**Reminder**: The data added to this *Variable Value* field is <u>unique</u> to the selected part and will <u>not</u> reflect in any other part or other module *User Defined* fields.

Note: For more information about <u>editing</u> the part User Defined panel fields, click on the link.

5. Click on *Back* or *Close* the screen to return to the *Part Listing* screen.

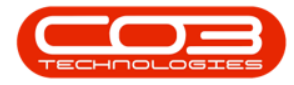

## Parts - Add Part Definition User Defined

| ¢ · 1                               | Edit Part - Code2020-147Y - BPO: Ve    | rsion  | 2.5.0.4 - Examp | le Company v2.5.0.0         |      |        |                  |                |                |
|-------------------------------------|----------------------------------------|--------|-----------------|-----------------------------|------|--------|------------------|----------------|----------------|
| Home Equipment / Locations Contract | Finance / HR Inventory Maintenance / I | Projec | ts Manufactur   | ing Procurement Sales Ser   | vice | Repor  | ting Utilities   |                | y ×            |
| Save Back Save Layout Workspaces    | 5                                      |        |                 |                             |      |        |                  | 3              | \$             |
| Links #                             |                                        | U      | ser Defined 🛛 🚽 | <                           |      |        | 2                | -              | × a            |
| Enter text to search P Part Co      | le 2020-147Y *                         | D      |                 |                             |      |        |                  |                | ditio          |
| Functions                           | Yellow toner SP2020                    |        | fldCode         | fldCodeDescription          |      | fldVar | iableValue       |                | nal D          |
|                                     | -                                      | ٩      | # <b>0</b> 0    | 100                         | 4    | RBC    |                  |                | ata I          |
| Items Supplied Model                | io                                     |        | T01             | Test01                      |      | V      |                  |                | S <sup>2</sup> |
| Part Ty                             | e Non Serialised Parts 👻 *             |        | T02             | Test02                      |      |        |                  |                | ar De          |
| Taxa                                | le 🗹                                   |        | T03             | Test03                      |      |        |                  |                | finec          |
| Substitutes Tax Ra                  | te 15.00                               | Ø.     | TTR             | Type of Technician Required |      |        | 1                | ·              |                |
| Catego                              | ry Toners 3                            |        |                 |                             |      | Type   | A Description    | t Technician   |                |
| Weig                                | ht                                     |        | 11111           |                             |      | CST    | Company Stand    | ard Technician | 1              |
| Documents Volum                     | ie l                                   |        |                 |                             |      | PST    | Product Specific | Technician     |                |
| Unit of Measu                       | re                                     |        |                 |                             |      |        |                  |                |                |
| Single Suppli                       | r 🗆                                    |        |                 |                             |      |        |                  |                |                |
| Shelf L                             | fe 0                                   |        |                 |                             |      | ×      |                  |                | 11.            |
| Shelf Life Peri                     | •d •                                   |        |                 |                             |      |        |                  |                |                |
| Depreciation Meth                   | ~ bo                                   |        |                 |                             |      |        |                  |                |                |
| Wear and Tear Meth                  | ▼ v                                    |        |                 |                             |      |        |                  |                |                |
| Maintenance Cr                      | ft -                                   |        |                 |                             |      |        |                  |                |                |
| Manufactur                          | P P                                    |        |                 |                             |      |        |                  |                |                |
| Default F                           | *e •                                   |        |                 |                             |      |        |                  |                |                |
| Processing Duty Cy                  |                                        |        |                 |                             |      |        |                  |                |                |
| Life Cy                             | ie 0 -                                 |        |                 |                             |      |        |                  |                |                |
| Requisitions                        |                                        |        |                 |                             |      |        |                  |                |                |
|                                     |                                        | _      |                 |                             | -    | -      |                  | _              |                |

#### **Related Topics**

- Add Part Definition Details
- Add Part Definition Defaults
- Add Part Definition BOM Allocation
- Add Part Definition Part Meters
- Add Part Definition Yield Config
- Add Part Definition Additional Data

MNU.026.036